## **Cornerstone Guide**

## How to Complete the 2<sup>nd</sup> Level Supervisor Signature

## I am the 2<sup>nd</sup> Level Supervisor

| FAVETTEVILLE<br>STATE UNIVERSITE<br>Home Learning Performance Reports |                                                                                                    | Sant. ()                               |
|-----------------------------------------------------------------------|----------------------------------------------------------------------------------------------------|----------------------------------------|
| $\bigcirc$                                                            | AVELTEVILLE STATE UNIVERSITY                                                                                                    |                                        |
|                                                                       | Learner<br>Home<br>Home<br>Transcript<br>Transcript | Augurent<br>Bars<br>Not foromit Sensor |
|                                                                       |                                                                                                    | <u> </u>                               |

- Welcome to the Home Page of Cornerstone
- To see your action items, you can either click <u>"Your Action Items"</u> on the bottom of the page or you can select Performance from the top bar and then select performance reviews

|                                                                         |                                                          |             |            | Sea       | arch Q               |
|-------------------------------------------------------------------------|----------------------------------------------------------|-------------|------------|-----------|----------------------|
| Learning Performance Reports                                            |                                                          |             |            |           |                      |
| Performance Review Summary -                                            |                                                          |             |            |           |                      |
| My Assigned Reviews My Personal Reviews                                 |                                                          |             |            |           |                      |
| Title:                                                                  |                                                          |             |            |           |                      |
| Status:<br>Not Started 🔽 In Progress 🗌 Completed 💟 Incomplete 🗌 Expired |                                                          |             |            |           |                      |
| Title                                                                   | Description                                              | Status      | Start Date | Due Date  | Last Modified Date 👻 |
| Fc - 2nd-Level Review of 2021-22 Performance Plan                       | FSU 2021-22 SHRA Performance Plan (Human Resources Test) | Not Started | 12/8/2021  | 12/9/2021 | 12/8/2021            |

- If the Performance Plan is in your action items for a 2<sup>nd</sup> level signature, the Title will say "2<sup>nd</sup> Level Review of 20XX-XX Performance Plan
- Select the Performance Plan

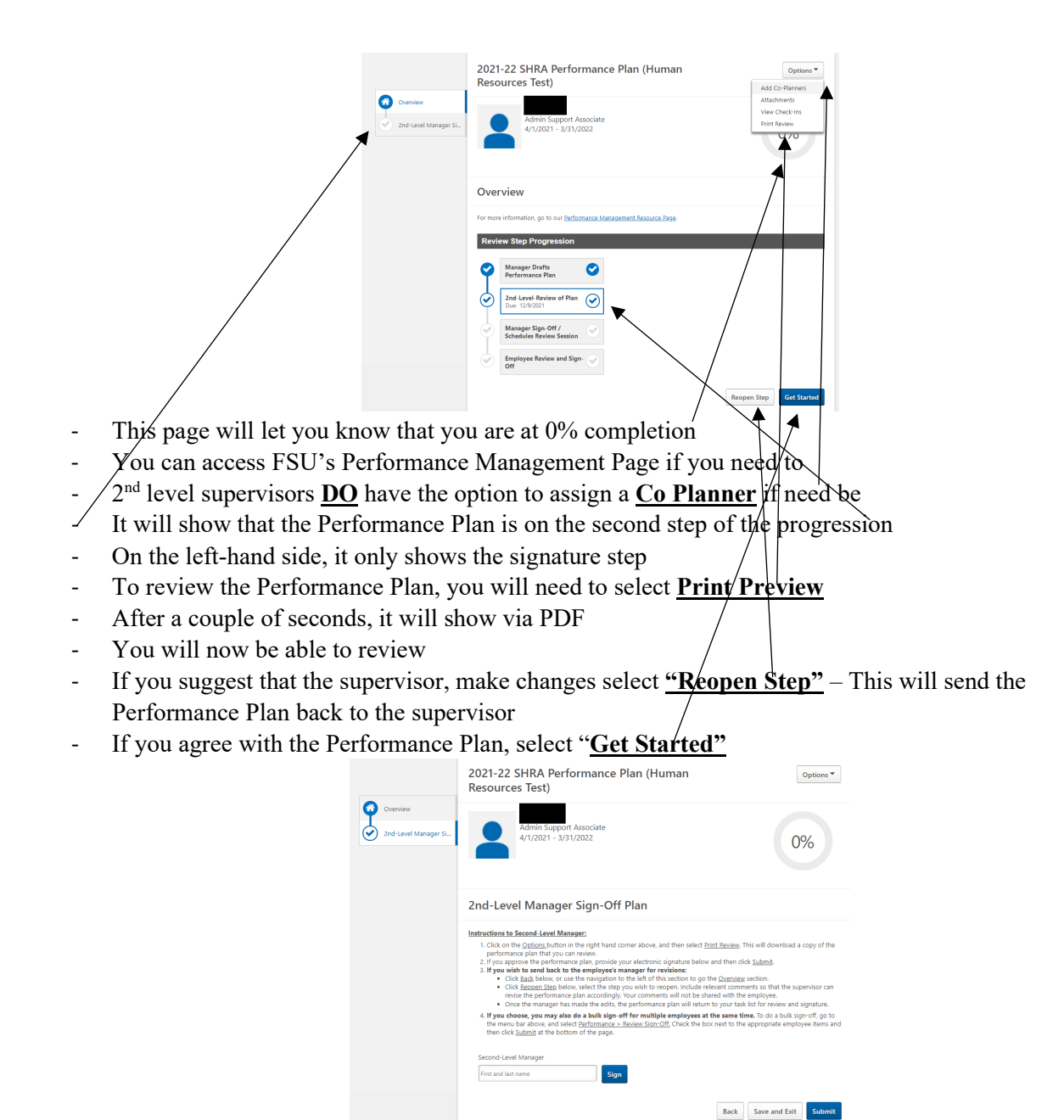

- Once ready to sign you will enter your signature
- Click sign

|                               | 2021-22 SHRA Performance Plan (Human Resources Test)                                                                                                    |  |  |  |  |
|-------------------------------|----------------------------------------------------------------------------------------------------|--|--|--|--|
| Avenue Zord-Level Manager SL. | Admin Support Associate<br>4/1/2021 - 3/31/2022                                                                                                    |  |  |  |  |
|                               | 2nd-Level Manager Sign-Off Plan                                                                                                    |  |  |  |  |
|                               | Instructions to Second Level Manager;       1. Cick on the <u>Spacing</u> . bottom in the right hand corner above, and then select <u>birth Spacing</u> . This will download a copy of the performance print that you can review.       2. Hype with to seek back to the employee manager for review.       Cick <u>Background</u> , bottom is the employee manager for review.       Cick <u>Background</u> , bottom is the employee manager for review.       Cick <u>Background</u> , bottom is the the replayer bottom is the interview.       Cick <u>Background</u> , bottom is the third birts with to respon, include relevant conners is to that the spannior can review the single the selfs, the performance plan will be barrier with the molypest.       Cick <u>Background</u> , bottom table the disk light of the midlight birts and birts birts of the selfs with a space self birts.       If you does you may laid as a birt light of the midlight birts.       If you does you may laid as a birt light of the midlight birts.       If you does you may laid as a birt light of the midlight birts.       If you does you may laid as a birt light of the midlight birts.       If you does you may laid as a birt light of the midlight birts.       If will birts the bottom of its page. |  |  |  |  |
|                               | Second-Level Manager<br>Date:12/8/2021 Redo                                                                                                    |  |  |  |  |
|                               | Back Save and Exit Submit                                                                                                    |  |  |  |  |

- Your name and signature date will show
- You now have the option to "Save and Exit" or if you are ready to submit click "Submit"
- <u>ONCE YOU HAVE SUBMITTED, YOU WILL NOT HAVE THE ABILITY TO VIEW IT</u> <u>AGAIN</u>

| Submit Review                                                                           | ×          |
|-----------------------------------------------------------------------------------------|------------|
| You will not be able to modify once you have submitted. Are you sure that y submit now? | ou want to |
| Cance                                                                                   | Submit     |

- Another box will show to make sure that you would like to submit the Performance Plan
- If you would like to cancel, click "Cancel". If you would like to Submit click "Submit"

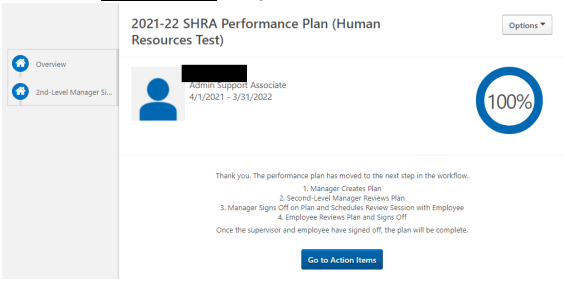

- You have now completed the 2<sup>nd</sup> level signature
- If you would like to view your other action items, select "Go to Action Items"